#### ROBOLAB2.5.4 起動時の エラー対応方法

#### 〇免責事項

本資料に掲載する情報については、注意を払っていますが、その内容について保証するものではありません。株式会社アフレルは本資料の使用ならびに閲覧によって生じるいかなる損害にも責任を負いかねます。また、本資料の情報は予告無く変更される場合があります。

※各製品名及びサービス名は、それぞれ各社の登録商標または商標です。

Copyright 2007 Afrel Co., Ltd. All Rights Reserved.

無断転載、複製禁止

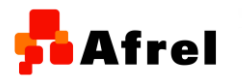

1

#### 手順1

## ROBOLAB2.5.4を起動すると、以下のようなメッセージが出る場合があります。

#### 👕 Robo lab254.exe

問題が発生したため、Robolab254.exe を終了します。ご不便をおかけして申し訳ありません。

作業途中であった場合、その情報は失われた可能性があります。

この問題を Microsoft に報告してください。 Robolab254.exe のエラー報告が作成されました。弊社では、この報告を製品の改善に役立 てるとともに、匿名の機密情報として扱います。

この報告に含まれるデータの参照

Microsoft (ご報告を送信する理由

エラー報告を送信する(g) 送信しない(D)

#### 「送信しない」ボタンを押してください。

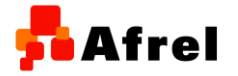

Copyright 2007 Afrel Co., Ltd. All Rights Reserved.

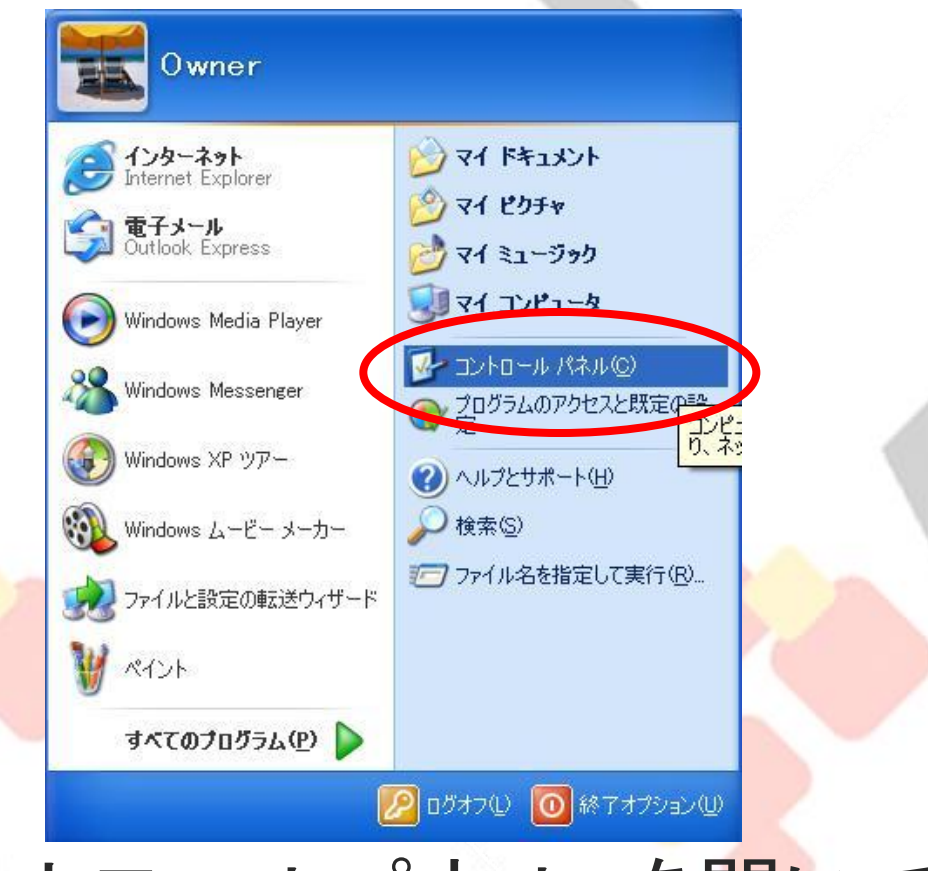

#### 「コントロールパネル」を開いてください。

Copyright 2007 Afrel Co., Ltd. All Rights Reserved.

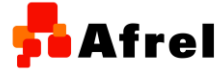

<mark>5</mark> Afrel

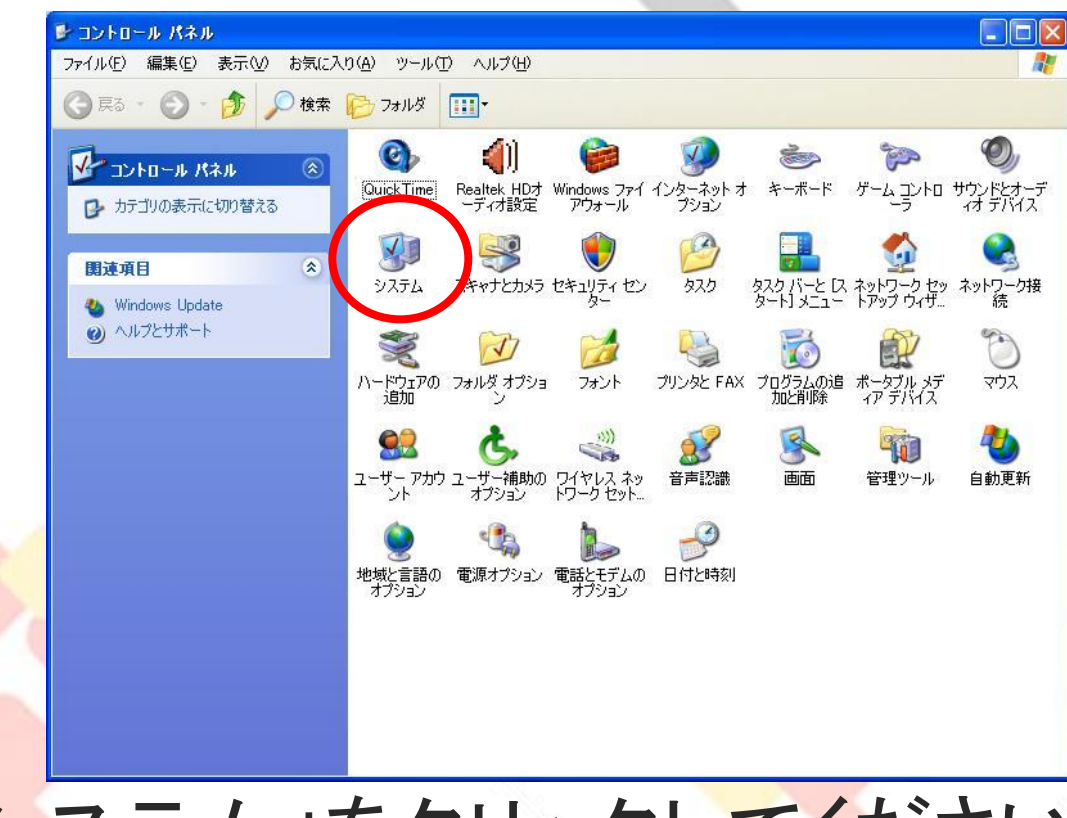

#### 「システム」をクリックしてください。

Copyright 2007 Afrel Co., Ltd. All Rights Reserved.

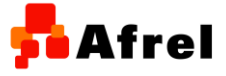

無断転載、複製禁止

🗖 Afrel

| テムのプロパティ          |                   | ?                 |
|-------------------|-------------------|-------------------|
| 般コンピュータ名          | ハードウェア 詳細設定 き     | ノスラムの復元 自動更新 リモート |
| Administrator として | ログオンしない場合は、これら    | ひなとんどの変更はできません。   |
| パフォーマンス           |                   |                   |
| 視覚効果、プロセッ         | サのスケジュール、メモリ使用、   | および仮想メモリ          |
|                   |                   |                   |
| - 18 - 6 6.1      |                   | <u></u>           |
| ユーサー フロファイル       | ァーーーー<br>デスクトップ設定 |                   |
|                   | ////////          |                   |
|                   |                   |                   |
| 起動と回復             |                   |                   |
| システム起動、シス         | テム障害、およびデバッグ情報    |                   |
|                   |                   | 設定①               |
|                   |                   |                   |
|                   | 環境変数( <u>N</u> )  | エラー報告(R)          |
|                   |                   |                   |
|                   | OK                |                   |

# 「詳細設定タグ」のパフォーマンスで、「設定」ボタンを押してください。

Copyright 2007 Afrel Co., Ltd. All Rights Reserved.

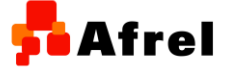

<mark>5</mark> Afrel

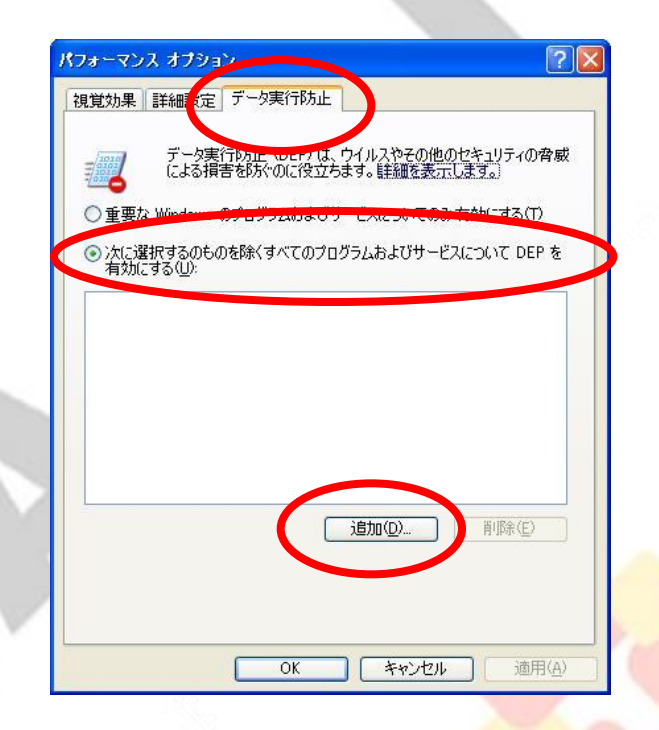

# 「データ実行防止」タグの「追加」ボタンを押してください。

Copyright 2007 Afrel Co., Ltd. All Rights Reserved.

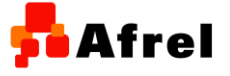

🗖 Afrel

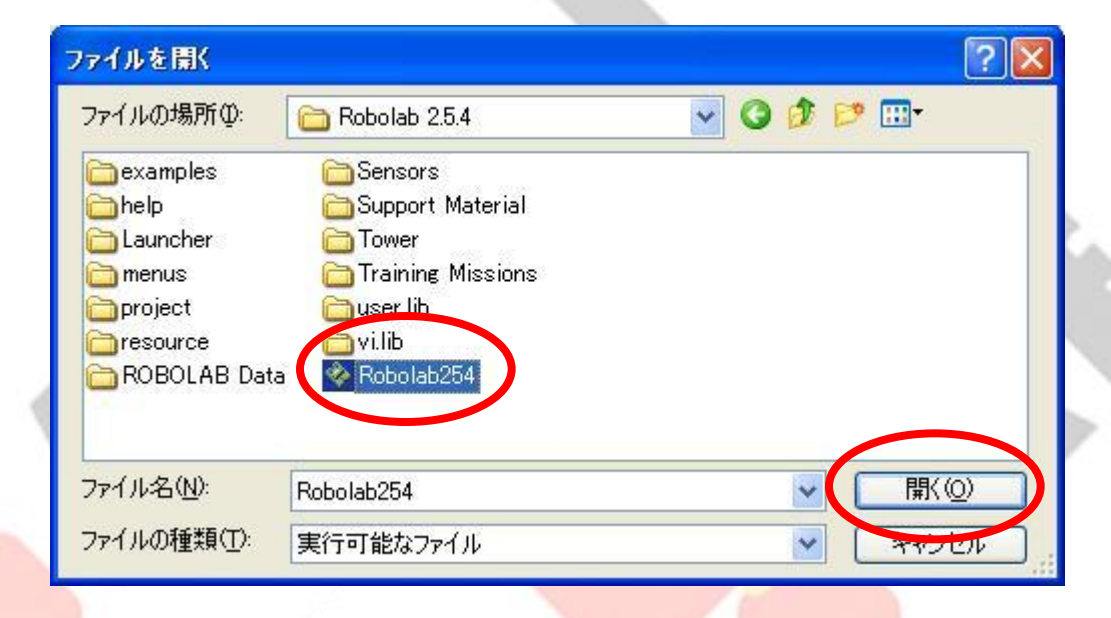

#### インストールした「ROBOLAB254.exe」を 選択して「開く」ボタンを押してください。

Copyright 2007 Afrel Co., Ltd. All Rights Reserved.

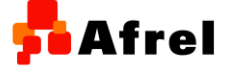

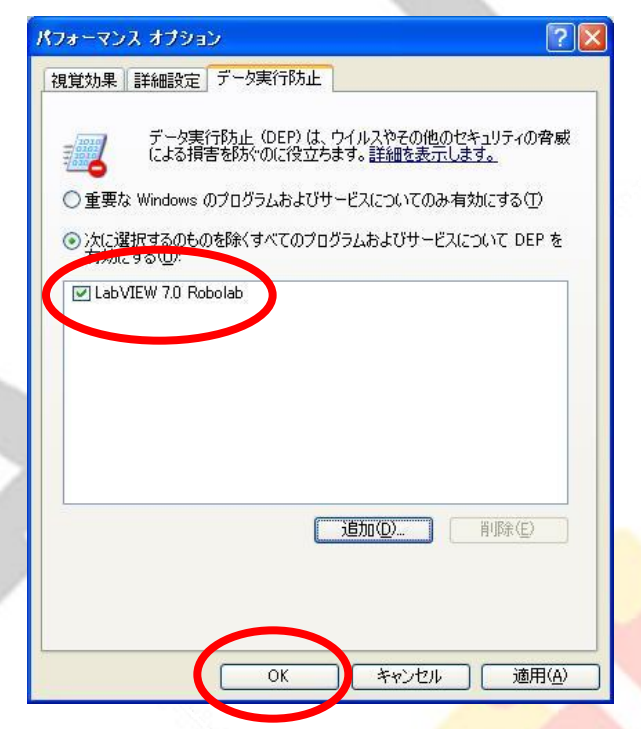

# 「LabVIEW 7.0 Robolab」が追加されていることを確認して「OK」ボタンを押してください。

Copyright 2007 Afrel Co., Ltd. All Rights Reserved.

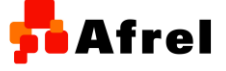

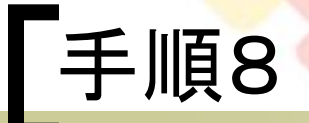

# もう一度ROBOLAB2.5.4を起動します。次のような画面が出たら

🐞 Windows セキュリティの重要な警告

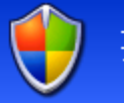

コンピュータを保護するため、このブログラムの機能の一部が Windows ファイアウォ ールでブロックされています。

#### このブログラムをブロックし続けますか?

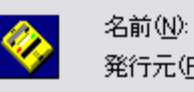

名前(N): LabVIEW 7.0 Robolab 発行元(P): 不明

ブロックする(K) ブロックを解除する(U) 後で確認する(A)

Windows ファイアウォールで、このプログラムでのインターネットやネットワークからの接続の受信をブロック しました。プログラムを認識している場合、または発行元が信頼できる場合は、プロックを解除することが できます。どのプログラムに対してプロックを解除できるか表示します。

# 「ブロックを解除する」ボタンを押してください。

Copyright 2007 Afrel Co., Ltd. All Rights Reserved.

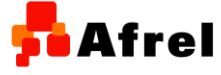

 $\times$ 

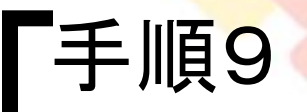

#### ROBOLABのデータフォルダを作成します。

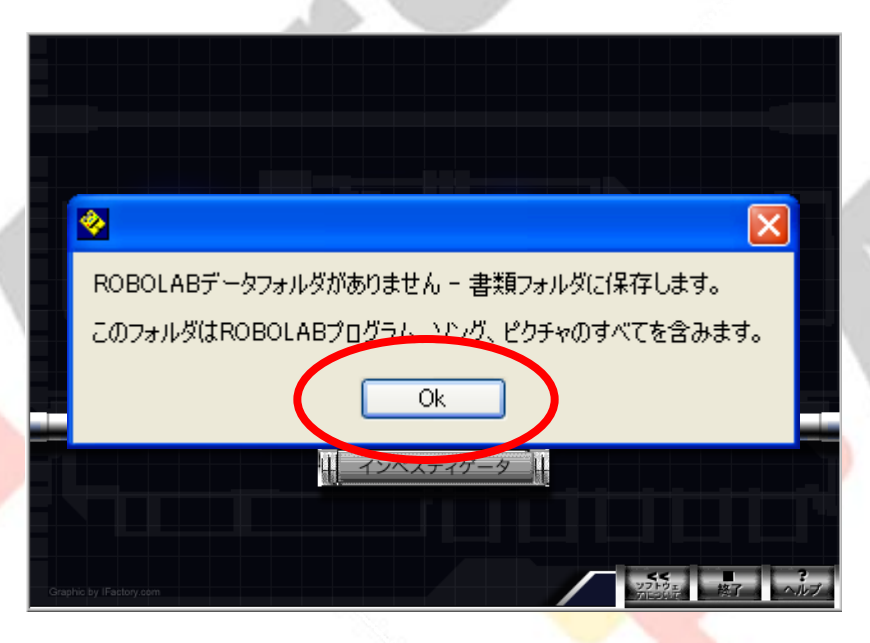

#### ・「OK」ボタンを押してください。

Copyright 2007 Afrel Co., Ltd. All Rights Reserved.

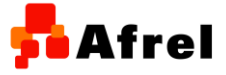

無断転載、複製禁止